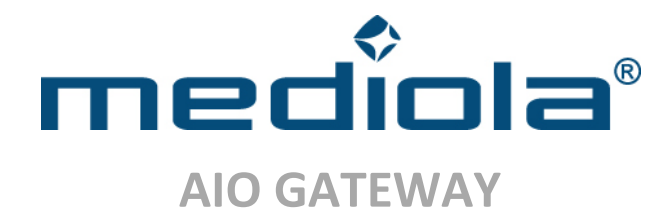

# Setup of AIO GATEWAY in combination with AIO CREATOR NEO & ConfigTool

## 1. Connect AIO GATEWAY to power and LAN

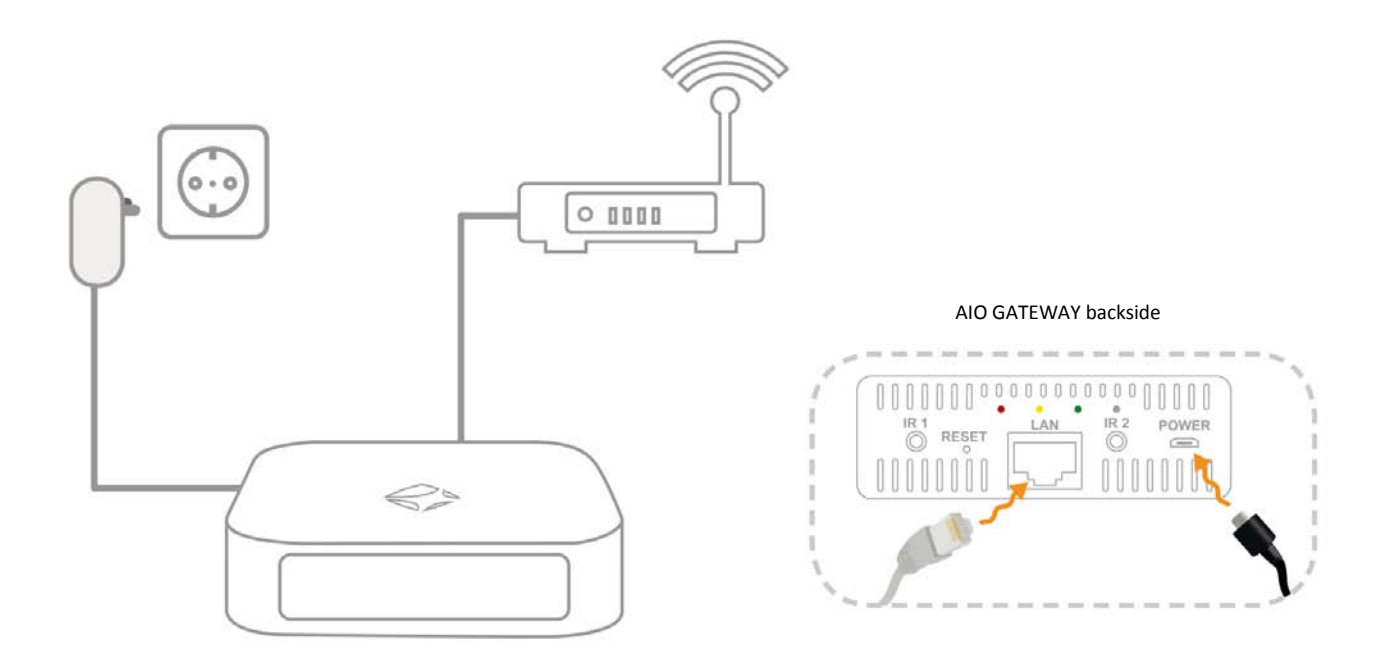

Note: Operate the product only with the supplied AC adapter.

Please connect the AIO GATEWAY to power first. Then you can connect the AIO GATEWAY with your local network.

## 2. Configure AIO GATEWAY

Download the AIO GATEWAY ConfigTool:

Gateway ConfigTool - Download for Windows

Gateway ConfigTool - Download for Mac

Now install and start the ConfigTool. All detected AIO GATEWAYS will be listed. Te refresh the list use the "Refresh gateway list" button.

Now tap on AIO GATEWAY to open the details. The illustration shows the settings in the delivery state:

| IP address 192.168.2.50   Subnet mask 255.255.255.0   Gateway 192.168.2.1   DNS server 192.168.2.1   MAC address 00-50-c2-cc-52-14   Suggest Network Settings to the setup-mode | AIO GATEWAY | General Network A | dvanced                  |                   |
|----------------------------------------------------------------------------------------------------|-------------|-------------------|--------------------------|-------------------|
| Subnet mask 255.255.0<br>Gateway 192.168.2.1<br>DNS server 192.168.2.1<br>MAC address 00-50-c2-cc-52-14<br>Suggest Network Settings to the setup-mo                             |             | IP address        | 192.168.2.50             |                   |
| Gateway 192.168.2.1<br>DNS server 192.168.2.1<br>MAC address 00-50-c2-cc-52-14<br>Suggest Network Settings to the setup-mo                                                      |             | Subnet mask       | 255.255.255.0            |                   |
| DNS server 192.168.2.1<br>MAC address 00-50-c2-cc-52-14<br>Suggest Network Settings to the setup-mo                                                                             |             | Gateway           | 192.168.2.1              | cots on ID advoss |
| MAC address 00-50-c2-cc-52-14<br>Suggest Network Settings to the setup-mo                                                                                                    |             | DNS server        | 192.168.2.1              | automatically.    |
| Suggest Network Settings to the setup-mo                                                                                                    |             | MAC address       | 00-50-c2-cc-52-14        |                   |
| Save Revert to the setup-mo                                                                                                    |             |                   | Suggest Network Settings | <b>F</b>          |
|                                                                                                    |             |                   | Save Revert              | to the setup-m    |

Now adapt the IP-Settings to your local network (Tab "Network"). Select the "Network" Tab and click the Setup-Button. Here a password is required. The original password in the factory settings is: **"admin"**. Now you enter the setup-mode and are able to change all settings (passwords, names, etc)

If you don't know how to set yout IP-Settings correctly, please use the "Suggest network settings" functionality to generate valid IP-Settings automatically. Click "Save" to store the changes.

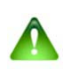

### caution:

You should only use this feature if you are not familiar with the manual configuration of network settings. An automatic setup may cause a non-compliant use of DHCP functions.

#### → Firmware Update:

#### Important:

Please check if a new firmware is available for your AIO GATEWAY and install it by clicking the "Update firmware" button.

The ConfigTool always indicates the currently installed (current) and the latest available firmware (latest). From time to time you should check with the ConfigTool whether a new firmware is available for your gateway.

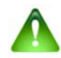

# caution:

Never disconnect the Gateway while a firmwareupdate is running.

| AIO GATEWAY | General Network Ad | lvanced                                                      | Gateway            |
|-------------|--------------------|--------------------------------------------------------------|--------------------|
|             | Gateway Version    | Gateway V4<br>(F9)                                           |                    |
|             | Name<br>Time zone  | AIO GATEWAY                                                  | select<br>timezone |
|             |                    | UTC+1 v<br>V Daylight saving time<br>Set Gateway Geolocation |                    |
|             | Firmware           | Current version:3.3.4Latest version:3.3.4                    |                    |
|             |                    | Update firmware                                              |                    |
|             |                    | Save Revert                                                  |                    |

### → Factory reset:

The following reset options are executable:

- 1. simple reset (green LED lights permanently)
- 2. reset of all passwords (yellow LED lights permanently)
- 3. factory reset (yellow & green LED are blinking)

To execute any of the above resets, please follow these steps:

- You find the reset button on the backside of the AIO GATEWAY (small hole). To start the reset mode you have to press the rest button with a pointed object (i.a. a paperclip) and hold it. After approx. 5 seconds the backside-LEDs start to light and the reset mode begins. Please hold the button.
- While you are holding the button, the 3 reset modes will be offered one after the other by changing the lighting of the LEDs. If you hold the button the 3 modes will enter in a permanent loop.
- To execute the reset you have to release the held button in the right moment. Release the button exactly when the required reset type is indicated by the LEDs.
- After a factory reset the admin password is again: "admin".

## 3. Activate your AIO GATEWAY in AIO CREATOR NEO

Now you can integrate your AIO GATEWAY to AIO CREATOR NEO, to control your devices.

AIO CREATOR NEO - Download for Windows AIO CREATOR NEO - Download for Mac OS

Run the AIO CREATOR NEO and insert a valid licence key.

Open the Device Manager:

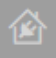

Select the tab "Gateways", and store your AIO GATEWAY as a new gateway.

| rrâte Gateways | -        |                     |
|----------------|----------|---------------------|
| AID GATEWAY    | Name     | Mein AIO GATEWAY    |
|                | Тур      | AIO GATEWAY         |
|                | 32       | x000000             |
|                | Port     | 80                  |
|                | Benutzer |                     |
|                | Passwort |                     |
|                |          | C Task Manager      |
|                |          |                     |
|                |          | Entfernen Speichern |
|                |          |                     |
|                |          |                     |
|                |          |                     |
|                |          |                     |
|                |          |                     |
|                |          |                     |
|                |          |                     |
|                |          |                     |
|                |          |                     |
|                |          |                     |
|                |          |                     |
|                |          |                     |

Use the "Search Gateways"-Button to inbsert the settings automatically. Please check if the detected IP Settings match with your ConfigTool settings . If not change them manually.

 $\rightarrow$  Now your AIO GATEWAY is ready for use.

For further information please check our **Online-manual of AIO CREATOR NEO** 

In case of questions or problems, please contact our technical Support

free technical support: support@mediola.com

Tel. technical support hotline (Mo-Fr 09.00 - 17.00 h): 09001-558822 (0,68 € per call from a German fixed network, with varying prices from German mobile phone networks)